×

# **Atualizar Imóvel - Aba Cliente**

Esta opção do sistema faz parte do processo **Manter Imóvel** e permite que você atualize as informações do imóvel. A funcionalidade pode ser acessada via **Menu do sistema**, no caminho: **GSAN > Cadastro > Imóvel > Manter Imóvel**.

O sistema apresenta os campos do imóvel preenchidos com as informações existentes no banco de dados. Verifique se você selecionou o imóvel correto. Em caso afirmativo, dê continuidade ao processo de alteração. Se você selecionou o imóvel errado, volte para a tela anterior, ou para a tela de filtro, para selecionar o imóvel correto. Se você selecionou o imóvel correto, efetue as alterações

que desejar e clique no botão **Concluir**, para solicitar ao sistema a atualização das informações na base de dados.

Em função da quantidade de informações a serem cadastradas, a tela foi dividida em seis abas:

**Localidade**: para atualizar a localização do imóvel no espaço territorial (Localidade / Setor Comercial / Quadra / Lote / Sublote / Testada).

**Endereço**: para atualizar as informações do endereço do imóvel (Logradouro / Bairro / Referência /Número / Complemento / CEP).

**Cliente**: para atualizar a relação dos clientes vinculados ao imóvel. Clientes do tipo proprietário, usuário e responsável, por exemplo.

**Subcategoria Economias**: para atualizar as definições de quantidade de economias existentes no imóvel, separando-as por categoria e subcategoria econômica.

**Característica**: para atualizar as características do perfil do imóvel com informações, tais como: Área Construída, Volume dos Reservatórios de Água, Volume da Piscina, entre outros. Nesta aba, também é possível adicionar fotos do imóvel que está sendo inserido.

**Conclusão**: para atualizar os dados finais e complementares acerca do imóvel que encerram o cadastramento. Serão informados dados, tais como: Número de Moradores, Integração com a Prefeitura e a Companhia Energética, Coordenadas UTM para georreferenciamento, entre outros. As telas do tipo aba têm um comportamento padrão. Clique em **Funcionamento das Telas do Tipo Aba** para obter uma explicação mais detalhada.

# Aba Cliente

#### Observação

Informamos que os dados exibidos nas telas e no relatório a seguir são fictícios, e não retratam informações de clientes.

| Atualiz                                                  | arlmó         | vel     | Loca                       | ilidade Endereço | Cliente | Subcategoria<br>Economias | Característica | Conclusão |
|----------------------------------------------------------|---------------|---------|----------------------------|------------------|---------|---------------------------|----------------|-----------|
| Para adicionar o(s) cliente(s), informe os dados abaixo: |               |         |                            |                  |         |                           |                |           |
| Código:*                                                 |               |         | 6319                       | FERNANDO         | J       | UNIOR                     |                |           |
| Tipo do Cliente:*                                        |               |         | 03 - RESPONSAVEL V         |                  |         |                           |                |           |
| Data Início Relação:* (                                  |               |         | 08/2017<br>ampo obrigatóri | (dd/mm/aaaa)     |         |                           |                |           |
| Cliente(s) Informado(s)                                  |               |         |                            |                  |         |                           |                |           |
| Remover                                                  | Nome<br>Conta | Código  | Nome                       |                  | Т       | ipo                       | CPF/CNPJ       |           |
|                                                          | ۲             | 8139311 | MARIA                      | FREITAS          | US      | SUARIO                    | 384.           | 444.102-  |
|                                                          | 0             | 1256319 | FERNANDO                   | JUNIOR           | RE      | SPONSAVE                  | L 343.         | 020.772   |
| Remover Voltar Avançar                                   |               |         |                            |                  |         |                           |                |           |
| Voltar Desfazer Cancelar                                 |               |         |                            |                  | (       | Concluir                  |                |           |
|                                                          |               |         |                            |                  |         |                           |                |           |
|                                                          |               |         |                            |                  |         |                           |                |           |
|                                                          |               |         |                            |                  |         |                           |                |           |
|                                                          |               |         |                            |                  |         | 0                         |                |           |

Nesta aba informe tantos clientes quanto existirem para o imóvel. Inicialmente, informe os dados do cliente que deseja inserir, selecionando o cliente e informando o tipo da relação dele com o imóvel (Proprietário, Usuário ou Responsável). Caso o cliente não esteja cadastrado, primeiro é necessário inseri-lo através do caminho Cadastro > Cliente > Inserir Cliente ou clicando no botão Adicionar

Depois de o cliente estar devidamente selecionado e configurado, clique no botão Adicionar para inserir o cliente na tabela Cliente(s) Informado(s).

Atenção: é obrigatório que o Tipo do Cliente seja informado, entre Proprietário, Usuário ou Responsável. Para a MANAM, o preenchimento é obrigatório tanto durante o cadastro quanto na manutenção do imóvel. A obrigatoriedade de informar também o Cliente Responsável se deve pelo fato de, nas rotinas de Cobrança, como por exemplo, na negativação, o cliente a ser considerado é do tipo Responsável.

Finalmente, caso exista mais de um cliente cadastrado para o imóvel, indique aquele cujo nome sairá impresso na conta, clicando na coluna correspondente (Nome Conta) da tabela. Para inserir um cliente, preencha os campos do cliente relacionados abaixo, e

clique no botão Adicionar, que o cliente será inserido na tabela. Para remover um cliente da tabela Cliente(s) Informado(s), clique no checkbox Remover. Depois, no botão Remover

A tela de sucesso será apresentada após clicar no botão **Concluir** e não houver nenhuma inconsistência no conteúdo dos campos de todas as abas do processo Manter Imóvel.

O sistema apresentará a mensagem abaixo, guando a atualização do imóvel tiver sido realizada com sucesso. Imóvel de matrícula (matrícula do imóvel) atualizado com sucesso.

O sistema apresentará duas opções após a atualização do imóvel. Escolha a opção desejada clicando em algum dos links existentes na tela de sucesso:

Menu Principal: para voltar à tela principal do sistema.

Realizar outra Manutenção de Imóvel: para efetuar a atualização de um outro imóvel.

## **Preenchimento dos campos**

| Campo                  | Orientações para Preenchimento                                                                                                    |
|------------------------|----------------------------------------------------------------------------------------------------|
| Código                 | Campo obrigatório - Informe o código de um cliente, e tecle Enter, ou clique no botão                                                                                                    |
|                        | <b>Pesquisar</b> R, que fica ao lado do campo. Neste caso será apresentada uma tela de<br><i>popup</i> , onde será possível efetuar a <b>pesquisa de clientes</b> . Após a informação do código<br>de um cliente existente, ou da seleção de um cliente na tela de pesquisa, o sistema<br>apresentará o nome do cliente no campo correspondente. Para obter ajuda sobre a<br>funcionalidade clique <b>Pesquisar Cliente</b> .                                                                                                    |
| Tipo do<br>Cliente     | Campo obrigatório ou opcional, dependendo da parametrização - Selecione, na lista<br>apresentada, o tipo da relação do cliente com o imóvel (Proprietário, Usuário,<br>Responsável, etc.).                                                                                                    |
| Data Início<br>Relação | Campo obrigatório - Informe a data de início da relação do cliente com o imóvel, ou clique<br>no botão do calendário , para selecionar a data a partir do calendário. Ao digitar a data<br>não é necessário informar as barras, pois o sistema as coloca automaticamente. A data<br>de início da relação do cliente com o imóvel não pode ser superior à data corrente, nem<br>inferior à data de nascimento do cliente. Caso este campo tenha sido informado, clique<br>em <b>Pesquisar Data - Calendário</b> para obter a ajuda da tela do calendário]]. |

### Funcionalidade dos Botões

| Botão     | Descrição da Funcionalidade                                                                                                    |
|-----------|----------------------------------------------------------------------------------------------------|
| R         | Utilize este botão para ativar as funcionalidades de pesquisa de uma localidade,<br>ou de um setor comercial.<br>Deve ser utilizado quando não se conhece o código da informação que deseja<br>inserir.<br>Fica localizado ao lado do campo correspondente.<br>Ao clicar no botão, o sistema apresentará uma outra tela, onde será possível<br>realizar a pesquisa.                                                                                                    |
| Ø         | Utilize este botão para limpar as informações existentes num determinado campo<br>da tela.<br>Eventualmente, poderá efetuar a limpeza de campos relacionados, com o objetivo<br>de eliminar inconsistências.<br>Por exemplo, nesta tela, ao limpar o campo <b>Localidade</b> , o sistema limpará,<br>automaticamente, os campos de <b>Setor Comercial</b> e <b>Quadra</b> .<br>O mesmo ocorre ao limpar o campo <b>Setor Comercial</b> , que limpará, também, o<br>campo <b>Quadra</b> . |
| Adicionar | Utilize este botão para adicionar o cliente do imóvel na tabela Cliente(s)<br>Informado(s).                                                                                                    |
| Remover   | Clique neste botão para efetuar a remoção do cliente do imóvel selecionado da<br>tabela <b>Cliente(s) Informado(s)</b> .<br>Ao ser acionado, o sistema irá abrir uma caixa de diálogo, solicitando a<br>confirmação da remoção.                                                                                                    |
| Voltar    | Estes botões estão na parte superior da linha horizontal, e devem ser utilizados para que o sistema retorne para a aba anterior.                                                                                                    |

| Botão    | Descrição da Funcionalidade                                                                                                    |  |  |  |  |
|----------|----------------------------------------------------------------------------------------------------|--|--|--|--|
| Avançar  | Estes botões estão na parte superior da linha horizontal, e devem ser utilizados<br>para que o sistema avance para a próxima aba.<br>Antes de passar para a próxima aba o sistema irá verificar se existe alguma<br>inconsistência na aba atual.<br>No caso de haver alguma inconsistência, o sistema apresentará a mensagem de<br>crítica correspondente e não avançará para a próxima aba. |  |  |  |  |
| Concluir | Utilize este botão para solicitar ao sistema a inserção do imóvel na base de<br>dados. Neste caso, é necessário que todos os campos, de todas as abas, estejam<br>preenchidos corretamente.<br>Caso exista alguma inconsistência, o sistema emitirá a mensagem de crítica<br>correspondente.                                                                                                 |  |  |  |  |
| Desfazer | Ao clicar neste botão, o sistema desfaz o último procedimento realizado.                                                                                                    |  |  |  |  |
| Cancelar | Ao clicar neste botão, o sistema cancela a operação e retorna à tela principal.                                                                                                    |  |  |  |  |
|          |                                                                                                    |  |  |  |  |

Clique aqui para retornar ao Menu Principal do GSAN

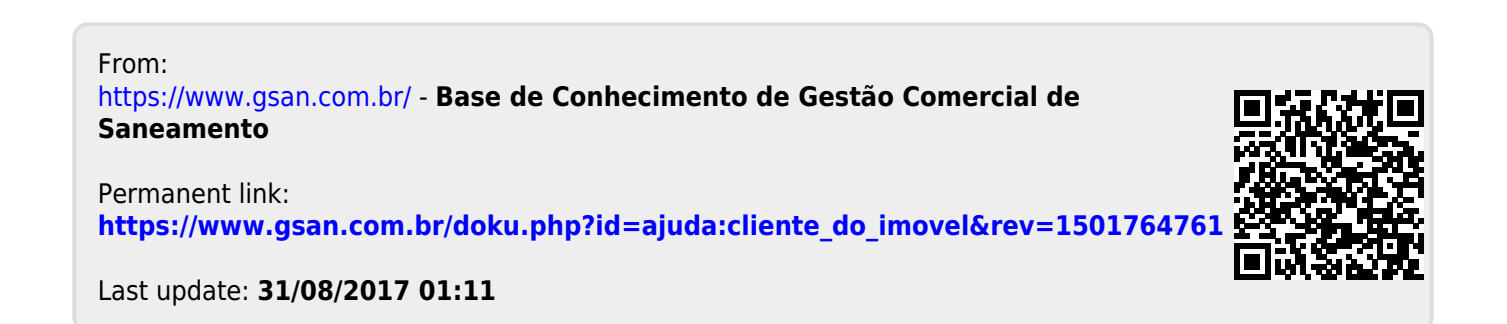